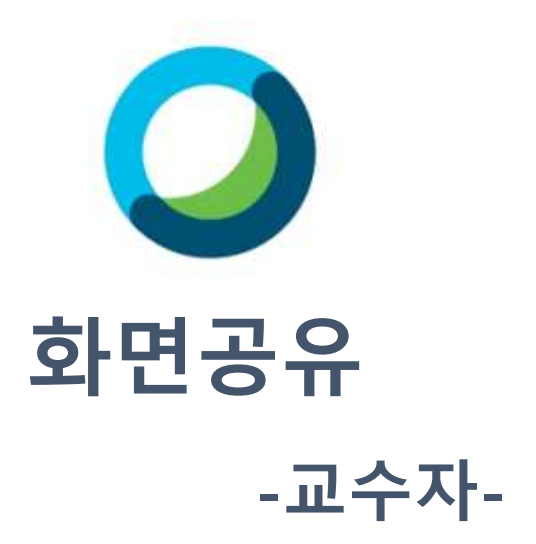

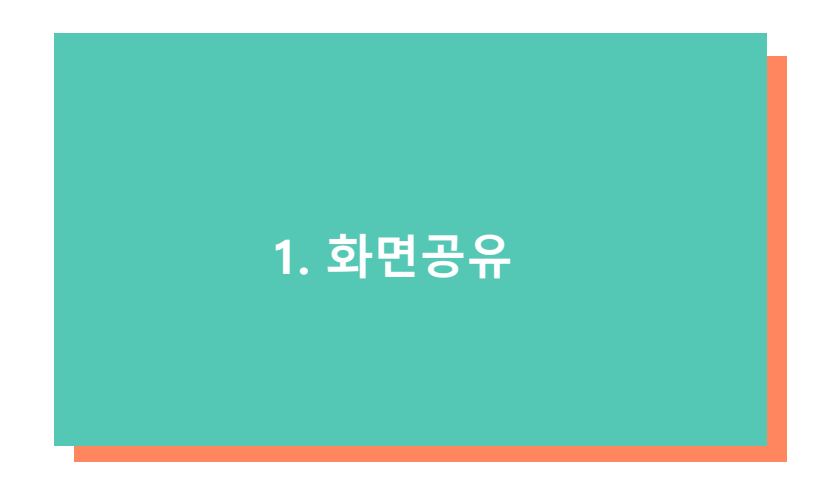

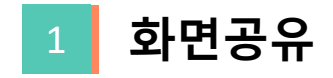

## (1) 하단의 공유 버튼을 클릭합니다.

⑦ Cisco Webex Meetings ○ 이 미명 정보 □ 메뉴 표시물 숨기기 ∧ 計일(Đ) 괜집(Đ) 공유(S) 보기(V) 오디오 및 비디오(A) 참가자(D) 미팅(M) 세부 세선(B) 도움말(H) 연결됨 🔹 🗆 🚽 🗇 🗙

Kim yun gi 호스트, 나 왕 음소거 해제 ◇ № 비디오 시작 、 ① 공유 ◎ 녹화 ③ … × \_ 참가자 ○ 채팅 ··

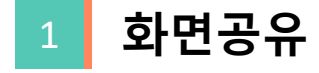

(1) 영상을 공유하시려면 동작 및 비디오에 최적화, 컴퓨터 오디오 공유를 선택해주세요.

(2) 공유하고자 하는 화면 또는 실행 중인 프로그램에 마우스 포인트를 놓고 공유 버튼을 클릭합니다.

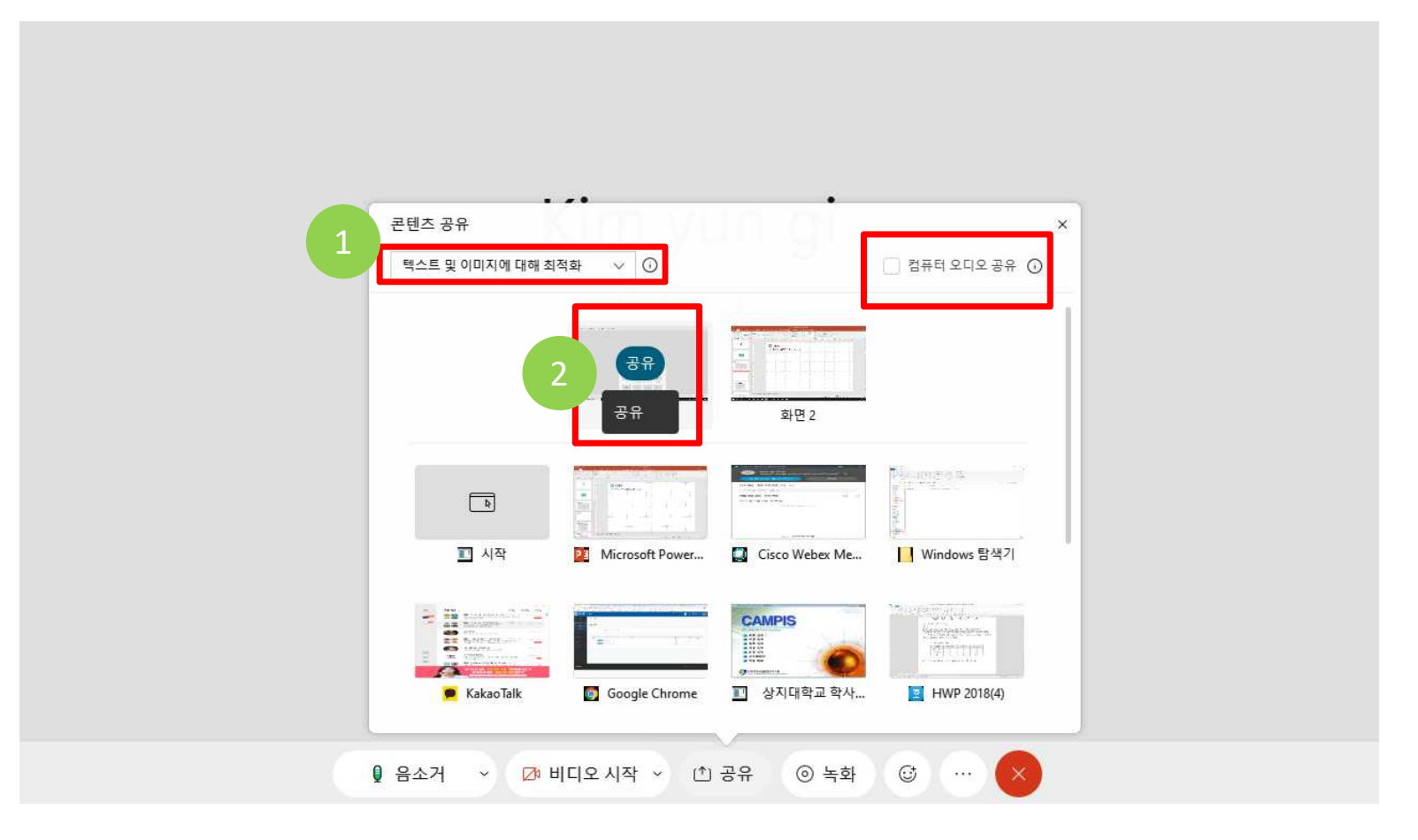

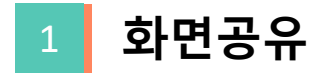

## (1) 상단에 "이 화면을 공유하고 있습니다."라는 메시지와 함께

화면공유가 시작됩니다.

|                                                                                                    | = অু ∿ र 🖫                                    |                        | 38                                        | <del>8</del> 4 0 🖆                    | - 8   9                         |                                             | 8 D '                                   | 22                              |                                      | • • • ×                                     |
|----------------------------------------------------------------------------------------------------|-----------------------------------------------|------------------------|-------------------------------------------|---------------------------------------|---------------------------------|---------------------------------------------|-----------------------------------------|---------------------------------|--------------------------------------|---------------------------------------------|
|                                                                                                    | 파일 홈 삼업 디자인 전환 애니                             | 니메이션 슬라이드 쇼            | 정도 보이 ~~~~~~~~~~~~~~~~~~~~~~~~~~~~~~~~~~~ | Great 일시정지 ACRON 공유                   | ¥ 이 지정 등 음소거.                   |                                             | 참가자 채팅 4                                | 5석 자세히                          |                                      | 로그인 옷공유                                     |
|                                                                                                    | * X 잘라내기 🛅 🛄 레이아웃 *                           | - 24 -                 | 가 가 않 듣 ~ 듣 ~                             | · · · · · · · · · · · · · · · · · · · | - 이 화면을 공                       | 유하고 있습니다                                    | ·채우기 · 우 찾기                             | 기타 옵션 및                         | 민 컨트롤                                |                                             |
|                                                                                                    | 불여봉기 티 속사 · · · · · · · · · · · · · · · · · · | 가 가 <u>가</u> § 268 같다. | Aa -   <u>가</u> -   프 프 프                 | SmartArtz                             | UB- 6%701                       | ▼ 정렬 빠른 ~~~~~~~~~~~~~~~~~~~~~~~~~~~~~~~~~~~ | · 효과· · · · · · · · · · · · · · · · · · |                                 |                                      |                                             |
|                                                                                                    | 클립보드 13 슬라이드                                  | 글꼴                     |                                           | 단락                                    |                                 | 그리기                                         | . 편집                                    |                                 |                                      | ^                                           |
|                                                                                                    | 1                                             | 16                     | 3 - 1 - 15 - 1 - 14 - 1 - 13 - 1          | 12 • 1 • 11 • 1 • 10 • 1 • 9 • 1 • 1  | 8 • 1 • 7 • 1 • 6 • 1 • 5 • 1 • | 4 • 1 • 3 • 1 • 2 • 1 • 1 • 1 •             | 0 • 1 • 1 • 1 • 2 • 1 • 3 • 1           | 4 • 1 • 5 • 1 • 6 • 1 • 7 • 1 • | 8 • • • 9 • • • 10 • • • 11 • • • 1. | 2 - 1 - 13 - 1 - 14 - 1 - 15 - 1 - 16 - 1 - |
|                                                                                                    |                                               | 5                      |                                           |                                       |                                 |                                             | 1                                       |                                 |                                      |                                             |
|                                                                                                    |                                               | -                      |                                           |                                       |                                 |                                             |                                         |                                 |                                      |                                             |
|                                                                                                    |                                               | <b>60</b>              |                                           |                                       |                                 |                                             |                                         |                                 |                                      | secondo escoladore                          |
|                                                                                                    |                                               | 1 - 2                  |                                           |                                       |                                 |                                             |                                         |                                 |                                      |                                             |
|                                                                                                    | d                                             |                        |                                           | l l                                   |                                 |                                             |                                         |                                 |                                      |                                             |
| Image: sector sector |                                               | -                      |                                           |                                       |                                 |                                             |                                         |                                 |                                      |                                             |
|                                                                                                    |                                               | ún .                   |                                           |                                       |                                 |                                             |                                         |                                 |                                      |                                             |
|                                                                                                    |                                               | -                      |                                           |                                       |                                 |                                             |                                         |                                 |                                      |                                             |
|                                                                                                    |                                               | -                      |                                           |                                       |                                 |                                             |                                         |                                 |                                      |                                             |
|                                                                                                    |                                               |                        |                                           |                                       |                                 |                                             |                                         |                                 |                                      |                                             |
|                                                                                                    |                                               | N                      | aaaaaa kaa aaaa                           | ferenceadjarren en                    | feessessadjeerraares            |                                             | des consections                         | ajaran majaranan                | decreases decreased                  | nana na na na na na na na na na na na na    |
|                                                                                                    |                                               | 12                     |                                           |                                       |                                 |                                             |                                         |                                 |                                      |                                             |
|                                                                                                    |                                               |                        |                                           |                                       |                                 |                                             |                                         |                                 |                                      |                                             |
|                                                                                                    |                                               | -                      |                                           |                                       |                                 |                                             |                                         |                                 | :                                    |                                             |
|                                                                                                    |                                               | -                      |                                           |                                       |                                 |                                             |                                         |                                 |                                      |                                             |
|                                                                                                    |                                               | -<br>N                 |                                           |                                       |                                 |                                             |                                         |                                 |                                      |                                             |
|                                                                                                    |                                               |                        |                                           |                                       |                                 |                                             |                                         |                                 |                                      |                                             |
|                                                                                                    |                                               | -<br>-                 |                                           |                                       |                                 |                                             |                                         |                                 |                                      |                                             |
|                                                                                                    |                                               | 4                      |                                           |                                       |                                 |                                             |                                         |                                 |                                      |                                             |
|                                                                                                    |                                               |                        |                                           |                                       |                                 |                                             |                                         |                                 |                                      | i i i                                       |
|                                                                                                    |                                               |                        |                                           |                                       |                                 |                                             |                                         |                                 |                                      |                                             |
|                                                                                                    |                                               | -                      |                                           |                                       |                                 |                                             |                                         |                                 |                                      |                                             |
|                                                                                                    |                                               | - <u>-</u>             |                                           |                                       |                                 |                                             |                                         |                                 |                                      |                                             |
|                                                                                                    |                                               |                        |                                           |                                       |                                 |                                             |                                         |                                 |                                      |                                             |
|                                                                                                    |                                               | ÷                      |                                           |                                       |                                 |                                             |                                         |                                 |                                      |                                             |
|                                                                                                    |                                               | 6                      |                                           |                                       |                                 |                                             |                                         |                                 |                                      |                                             |
|                                                                                                    | 슬라이드 1/1 []? 하구어                              |                        |                                           |                                       |                                 |                                             |                                         | ≜ 수라이드                          |                                      | BE =+ 111 ≪ □                               |